## Error Messages

#### Check HDD

• There is an error in the drive. Please Do [Troubleshooting]

#### No appropriate partition

• There is no appropriate partition.

#### Drive Error

Please contact customer service (crmiodd@gmail.com)

#### Too Many Files

- The maximum number of files in one folder has been exceeded.
- ioddMini allows max 32 files or sub folders in a folder.
- Split the folder into subfolders.
- There are no subfolders or supported files in the current folder.

#### Disc Locked

- The disk is held by some programs. Please unlock the disk.
- If you want to unlock manually, reconnect the USB cable.

#### DEFRAG

- Fragmentation of ISO file is allowed up to 24 pieces. No for VHD.
- please do Disk Defragmenter for Disk Defragmentation.

#### Not Use Dynamic

• Dynamic VHD is not supported. fixed VHD is only supported.

Not Use Sparse

• Sparse files are not supported.

### How to improve when USB recognition fail

- When USB recognition repeatedly fails in the operating OS/PC You can try the [Device Cleanup] utility.
- Although not valid in all situations, PCs that use many USB devices can expect better recognition rates and speeds by deleting USB usage information stored in the registry.

#### Device Cleanup download

You can download it from the following http address.[Free ware] https://www.uwe-sieber.de/misc\_tools\_e.html

#### Guide

#### Run the program as administrator

| DC                              | Device Cleanup Tool [Restricted] | - 🗆 X       |
|---------------------------------|----------------------------------|-------------|
| <ul> <li>File Device</li> </ul> | s Options Help                   |             |
| Select a                        | les:                             |             |
| Remove selected                 | Class                            | Last used 🔨 |
|                                 | USB Device DiskDrive             | 108 Days    |

Select the [Select all] menu from the [Devices] menu. All USB connection information in the registry is selected.

| DC                                                         |                                |         | Device Clean | up Tool [R | estricted] |           | × |  |
|------------------------------------------------------------|--------------------------------|---------|--------------|------------|------------|-----------|---|--|
| File                                                       | Devices                        | Options | Help         |            |            |           |   |  |
| Non-p                                                      | Non-present devices:           |         |              |            |            |           |   |  |
| Devi                                                       | ice Name                       |         | *            |            | Class      | Last used | ^ |  |
| External HDD USB Device                                    |                                |         |              | DiskDrive  | 108 Days   |           |   |  |
|                                                            | Virtual Roppy USB Device       |         |              |            | DiskDrive  | 854 Days  |   |  |
|                                                            | Virtual Roppy US Remove Device |         | DiskDrive    | 272 Days   |            |           |   |  |
| Ø.                                                         |                                |         | WPD          | 854 Days   |            |           |   |  |
| 0'1                                                        | 00M_1                          |         | Properties   |            | WPD        | 312 Days  |   |  |
| 2nd Generation Intel(R) Core(TM) Processor Family DHAM Con |                                |         |              | System     | 220 Days   |           |   |  |
| 1.1.                                                       | CPI 덮기                         |         |              |            | System     | 220 Davs  |   |  |

[mouse right click] any of the selected items. Select [Remove Device] to delete the registry information. After the operation is finished, reboot the PC.

# Troubleshooting

- Follow these steps until the error is clear.
- 1. press [7] and hold. and then connect to PC
- 2. press [1] and hold. and then connect to PC
- 3. Check Disk. (for Windows)
- 4. pdate with the latest firmware
- 5. Reboot the PC
- 6. Change USB cable, and connect it to the back panel of PC
- 7. Connect to another pc
- Connect to PC with pressing [9] and enter for 7 seconds. wait for 2-3 minutes.

# Status Messages

| Please Wait     | please wait.                   |  |  |
|-----------------|--------------------------------|--|--|
| Disconnect      | please disconnect.             |  |  |
| Saving data     | please wait for saving data.   |  |  |
| Updating Flash  | please wait for updating       |  |  |
| Input Limit     | Password error count exceeded. |  |  |
|                 | please reconnect.              |  |  |
| Reconnect USB   | please reconnect.              |  |  |
| Not Match       | Password is not matched.       |  |  |
| NO DEVICE !!!   | HDD is not detected.           |  |  |
| HDD ERROR !!!   | HDD Read Error.                |  |  |
|                 | or Too many bad sectors.       |  |  |
| HDD WARNING ??? | HDD have some bad Sectors.     |  |  |
|                 |                                |  |  |

### Required | Cancel disk defragmentation

- The drive built into the lodd Mini is an SSD drive.
- Due to the characteristics of SSD drives, it is recommended to turn off defragmentation.
- You must cancel the defragmentation reservation while using the VHD.

#### Windows 8 / 10

- 1. In Windows file explorer, right click on iodd mini Select [Properties] and select the [Tools] tab.
- 2. Select [Optimize] in [Drive Optimization and Defragmentation].
- Select the Mini and check the [Scheduled Optimization] item. If so, click [Change Settings] and select [Run Schedule (Recommended)]. Uncheck the item.

#### Windows 7

- 1. Run the [Defrag] at Windows control panels
- In the Disk Defragmenter window that opens, select the iodd mini to see the scheduling items.
- 3. If [Scheduled execution] is checked, clear it.

### If you use multiple partitions

- When an lodd Mini is split into multiple partitions, it can be recognized as multiple drives in Explorer or the Administration Tool.
- 2. Cancel the disk defragmentation schedule for each and every drive.